|                  | <b>4 0</b>                                                                                                    | «»                               | (a) (b)                                 |
|------------------|----------------------------------------------------------------------------------------------------|----------------------------------|-----------------------------------------|
|                  | IES REPORTS AND QUERIES                                                                                                    | - User Instructions              |                                         |
|                  |                                                                                                    |                                  |                                         |
|                  | STATE RESISTORY PROPERTY                                                                                                    | 5: . ADAPT DATA SELECTIO         | New Arranges are greatered              |
|                  | CHOOSE VERSION Version                                                                                                    | Selection Tip<br>1 Ctrl Acot = 7 | Ny Choice                               |
| Table / Verser   | apprint mornian: Result Then Register                                                                                                    | 3 Asset Ctrl Code = 3            | n                                       |
|                  |                                                                                                    | 3 Disposal Date >+ 2             | 08/03/2010                              |
|                  | CHOOSE SETTINUS                                                                                                    | 4 Otomp Key = 7                  | LI LI                                   |
|                  |                                                                                                    | a loss on sale of                | 10000000000000                          |
| Carde            | report                                                                                                    | 1 Profit in Sole in              | 0                                       |
| THEFT            | FILE                                                                                                    | a Brofit in Sale ca              | 999999999999999                         |
| and the          | THE FILE                                                                                                    | 9 Accum Deer an                  | 0                                       |
| 1.000            | An Tradulat                                                                                                    | 10 Aroun Dept of                 | 000000000000000000000000000000000000000 |
|                  | And Infolds                                                                                                    | I BOT Se                         | 0                                       |
| The off I wanted | KING REPORT FILMING SUT                                                                                                    |                                  |                                         |
|                  | 10                                                                                                    | Nex Bre control Ed ( control     |                                         |
|                  | The second second |                                  |                                         |
|                  | CHOOSE DATA SELECTOR                                                                                                    |                                  |                                         |
|                  | time cheicy                                                                                                    |                                  |                                         |
| Dalla Desecto    | stparaw-1 MISSI FIRM MALTI SELECT                                                                                                    | Record                           | C OPEN Records only                     |
|                  |                                                                                                    | Select                           | CLOSED Records Only                     |
|                  | TO A MARL THE RESULTS. STORE DOCES)                                                                                                    | -12                              | · citien                                |
|                  | Despetch By E-Veal                                                                                                    |                                  |                                         |
|                  | Comparison and the second                                                                                                    |                                  |                                         |
|                  | Asset Darigter: Primary MNV                                                                                                    |                                  |                                         |
|                  | second by and I                                                                                                    |                                  |                                         |
| And and a second | report by here                                                                                                    | Philippine and a second second   |                                         |
|                  |                                                                                                    | 7 - CHOOSENEET                   | film                                    |
|                  |                                                                                                    |                                  |                                         |

Slide notes: A Majority of Reports based on the Asset Register will use the Data Selector shown here, and we are more likely to get the desired and correct results when we understand how this Data Selector works. In fact, this Data Selector selects all Asset Items from the Asset Register that qualify to the criteria shown here. That means that our Report of the moment may include Disposed Items that we did not mean to include, newly acquired Asset Items that we did not mean to include on the Report, etc., unless we pay careful attention to the criteria that we are able to adjust at this runtime step.

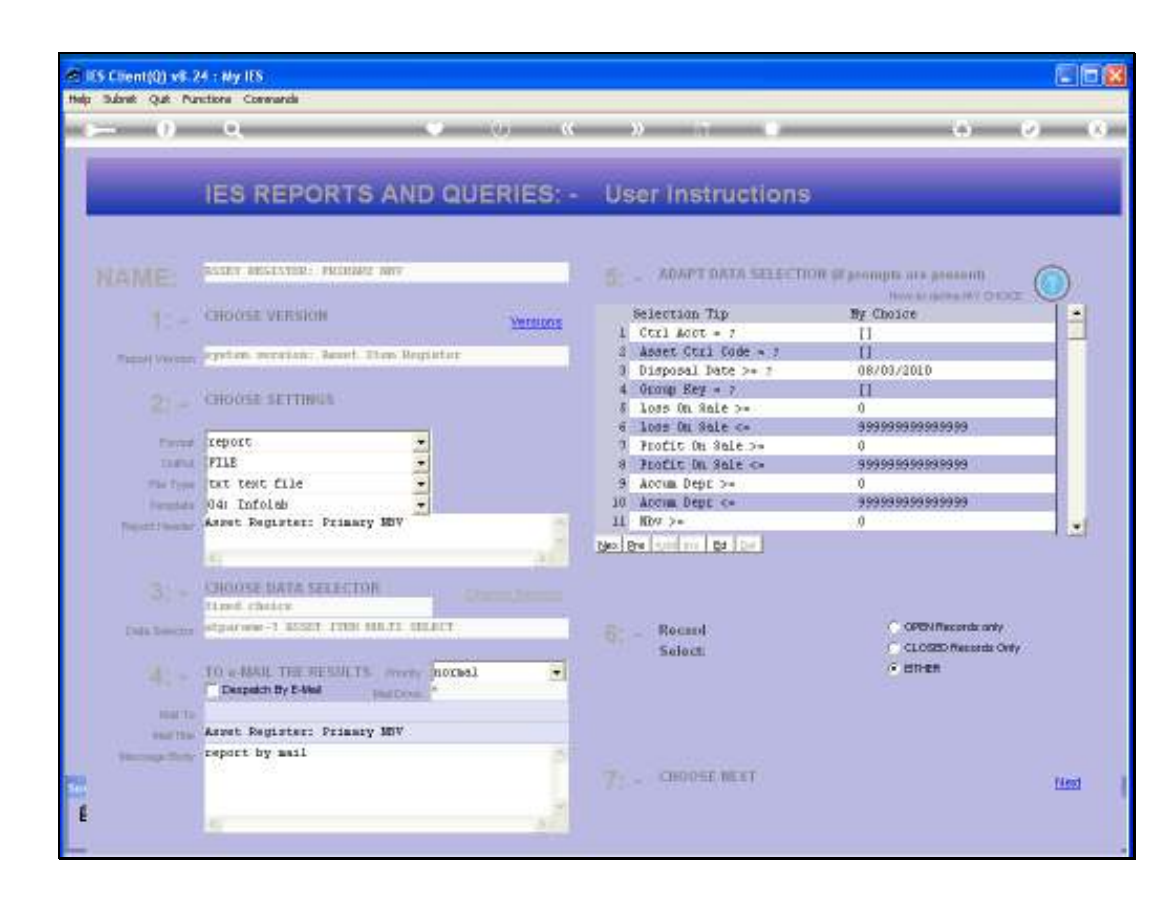

Slide notes: All the criteria will always default to what can be considered the most likely criteria that the User may wish to apply when executing an Asset Register Report, but there are times when we may consider changing some of the criteria for a specific execution of a Report. The 1st Item we wish to consider is the Disposal Date. It will always default to "today", and therefore, if left unchanged it means that all Assets, whether disposed of or not yet, will qualify for inclusion on this criterion. So when we specifically wish to exclude Items disposed of after a certain different Date to the one stated here, then we should change this Date.

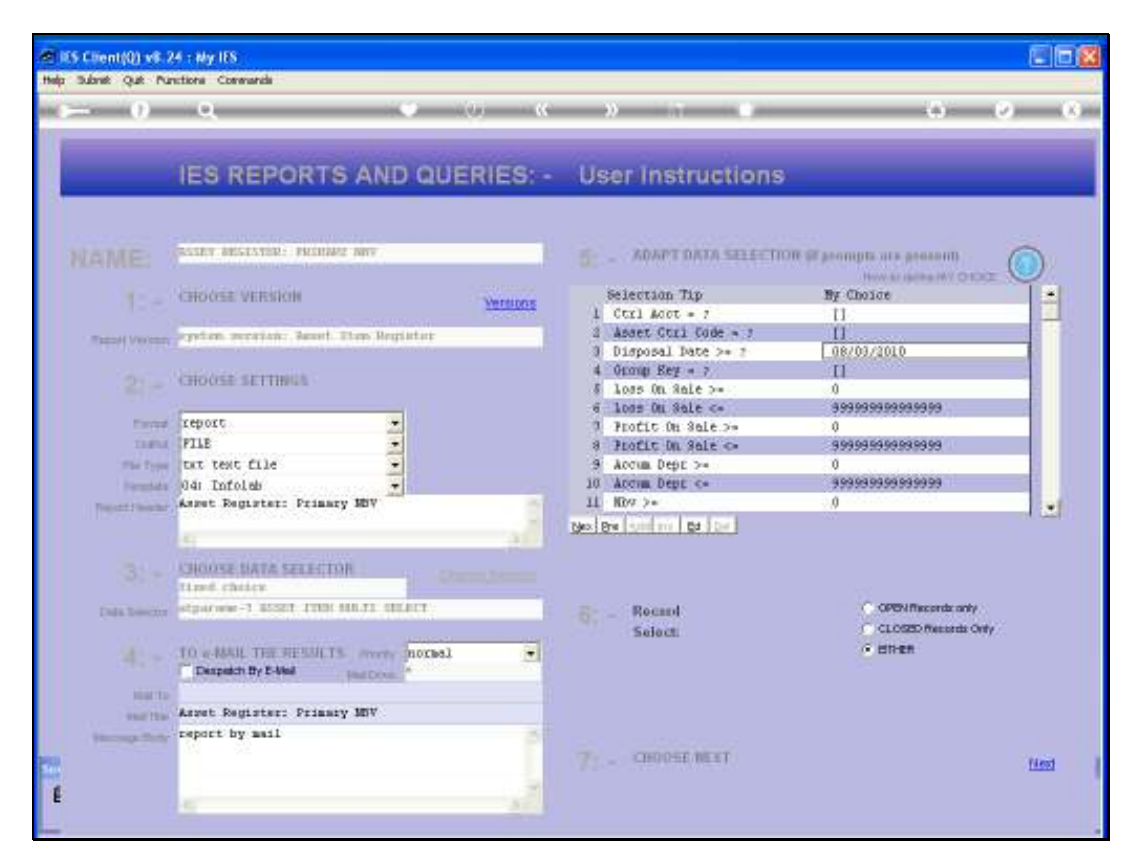

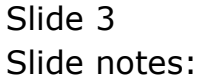

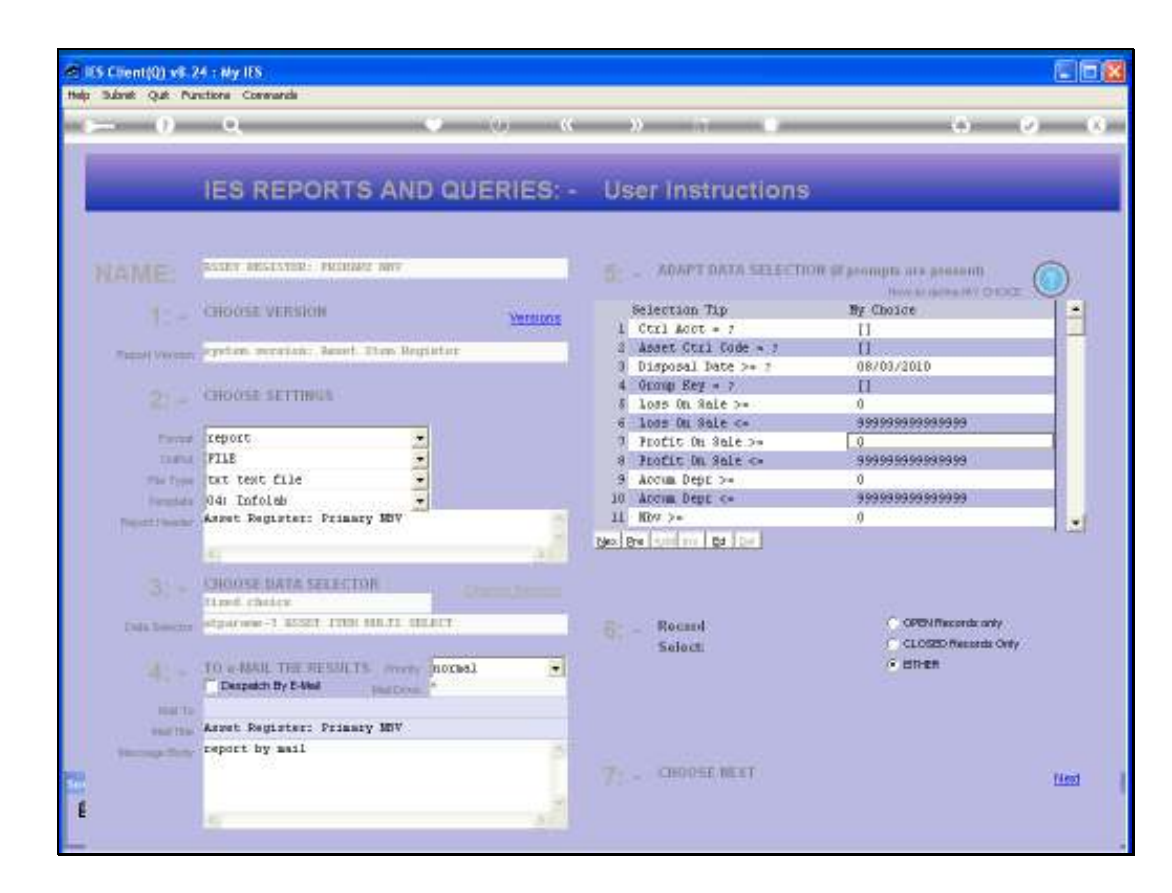

Slide notes: For Reports that specifically target Disposed Assets, it may be worth considering whether we want to change the ranges for Profit and Loss on Sale amounts.

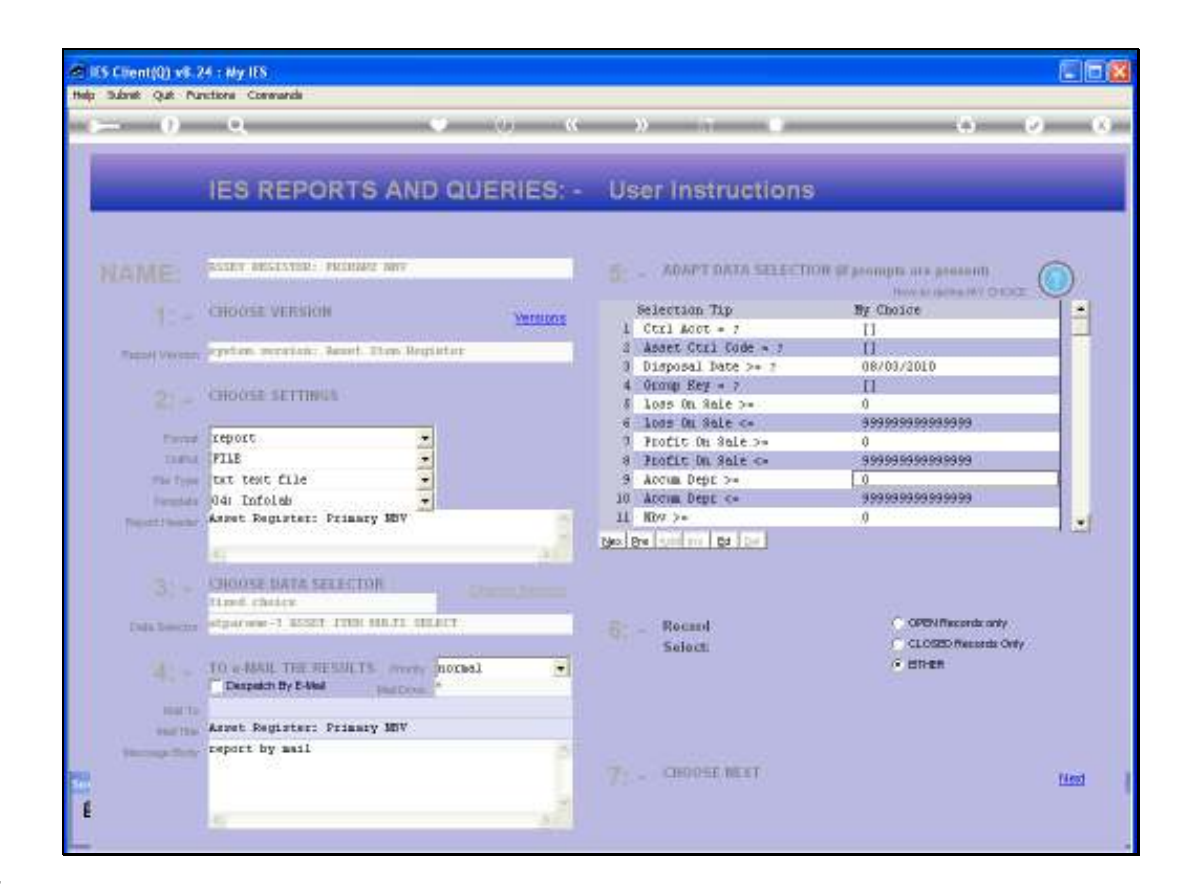

Slide notes: The Accumulated Depreciation Amount range will by default include all Assets, but we can use this criterion to filter out some results based on value of Accumulated Depreciation, when so desired.

| r Subret Qué Pu   | anctione Conversate                      |          |                                                                                   |                              |            |
|-------------------|------------------------------------------|----------|-----------------------------------------------------------------------------------|------------------------------|------------|
| 0                 | Q                                        | (0) (0)  | » 7 e                                                                             | 0                            | 0 0        |
| _                 | IES REPORTS AND QUI                      | ERIES: - | User Instructions                                                                 | -                            |            |
|                   | STREET BESILTERS - PRODUCE DATE          | ji -     |                                                                                   | W Sprompts are greaterin     | 0          |
|                   | CHOOSE VERSION                           | Versions | Selection Tip<br>3 Abset Ctrl Code = /                                            | By Choice                    |            |
| Report Verson     | egyten service: Result Then Regulator    |          | 3 Disposal Date >= 3                                                              | 08/03/2010                   | _          |
|                   | CHOOSE SETTINGS                          |          | <pre>% loss On Sale &gt;=<br/>% loss On Sale &lt;=<br/>% loss On Sale &lt;=</pre> | 11<br>0<br>99999999999999999 |            |
| Factor            | report                                   |          | 7 Profit On Sale >=                                                               | 0                            | _          |
| The state         | FILE                                     |          | 9 Accim Dept >=                                                                   | 0                            |            |
| The Type          | tut test file                            |          | 10 Accum Dept <-                                                                  | 99999999999999999            |            |
| - Description     | 04: Infolab                              |          | 11 HDV 2+                                                                         | 0                            |            |
| Transfer Transfer | Aspet Register: Frimary MDV              | 2010     | 13 MDF C=                                                                         | 999999999999999              |            |
|                   | 4                                        | -all     | weles for the for the                                                             |                              | . Cost     |
|                   | CHOOSE DATA SELECTOR                     |          |                                                                                   |                              |            |
| Cada Desector     | stparner-1 \$527 THE MLTI SEAT           |          | -6: _ Round                                                                       | OPEN Records only            |            |
|                   | 10 e-MAIL THE RESULTS must notes         | T        | Selecti                                                                           | CLOSED Manards OF            | Ψ <b>Υ</b> |
| 10.0111           |                                          |          |                                                                                   |                              |            |
| 1000 1200         | Asyst Register: Primary MDV              |          |                                                                                   |                              |            |
| Strengt Texts     | report by mail                           | 3        |                                                                                   |                              |            |
|                   | 1. 1. 1. 1. 1. 1. 1. 1. 1. 1. 1. 1. 1. 1 |          | T- CHOOSE NEET                                                                    |                              | Filmet     |
|                   |                                          | 1.1      |                                                                                   |                              | 11000      |
|                   |                                          |          |                                                                                   |                              |            |

Slide notes: Net Book Value will default to include all Assets, but if we wish to include only Assets with a minimum Value of 1.00, then we should change the bottom of the value range to 1.00 for the execution of a specific Report.

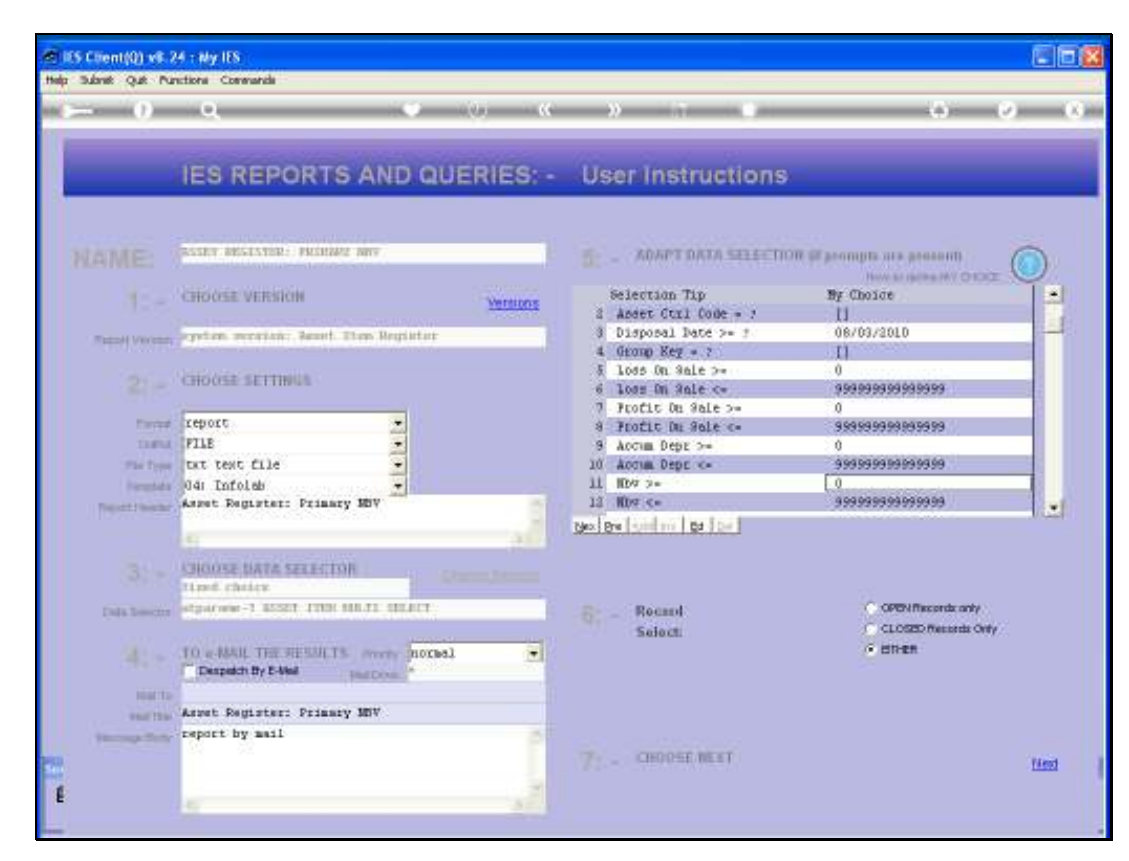

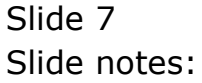

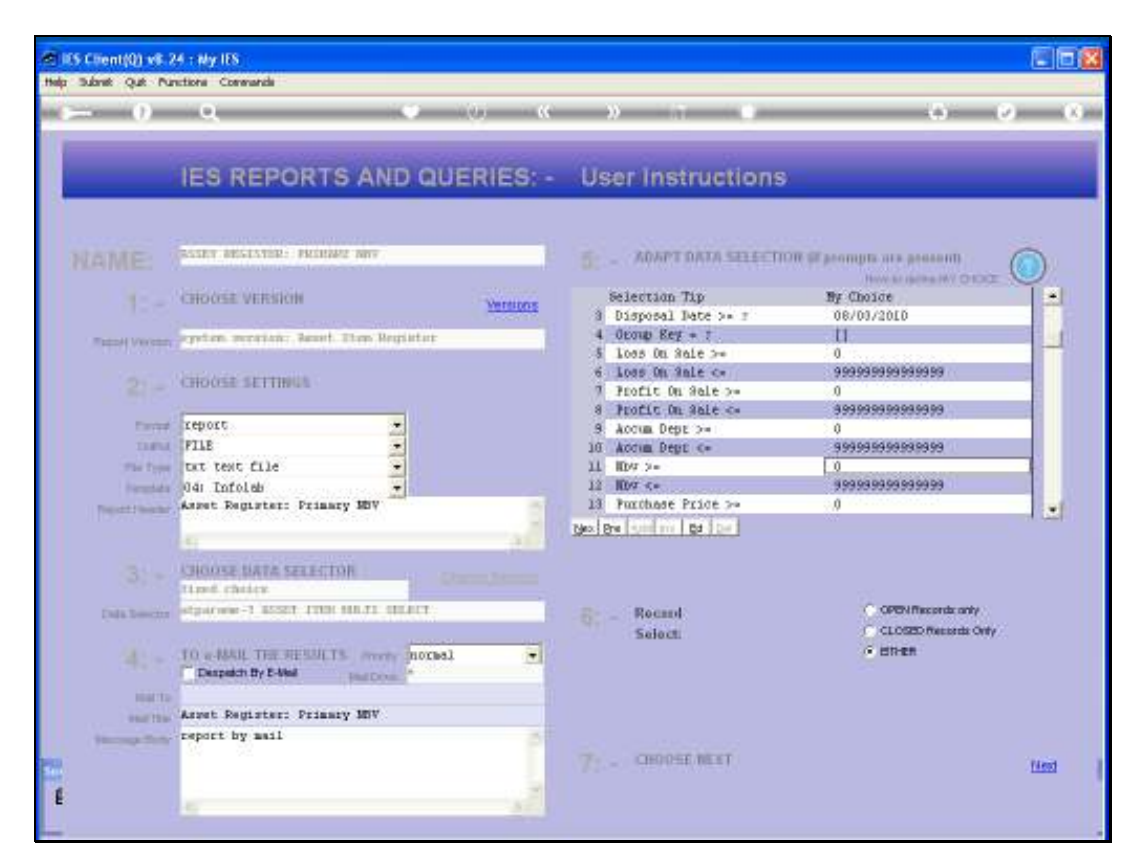

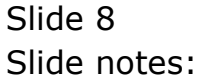

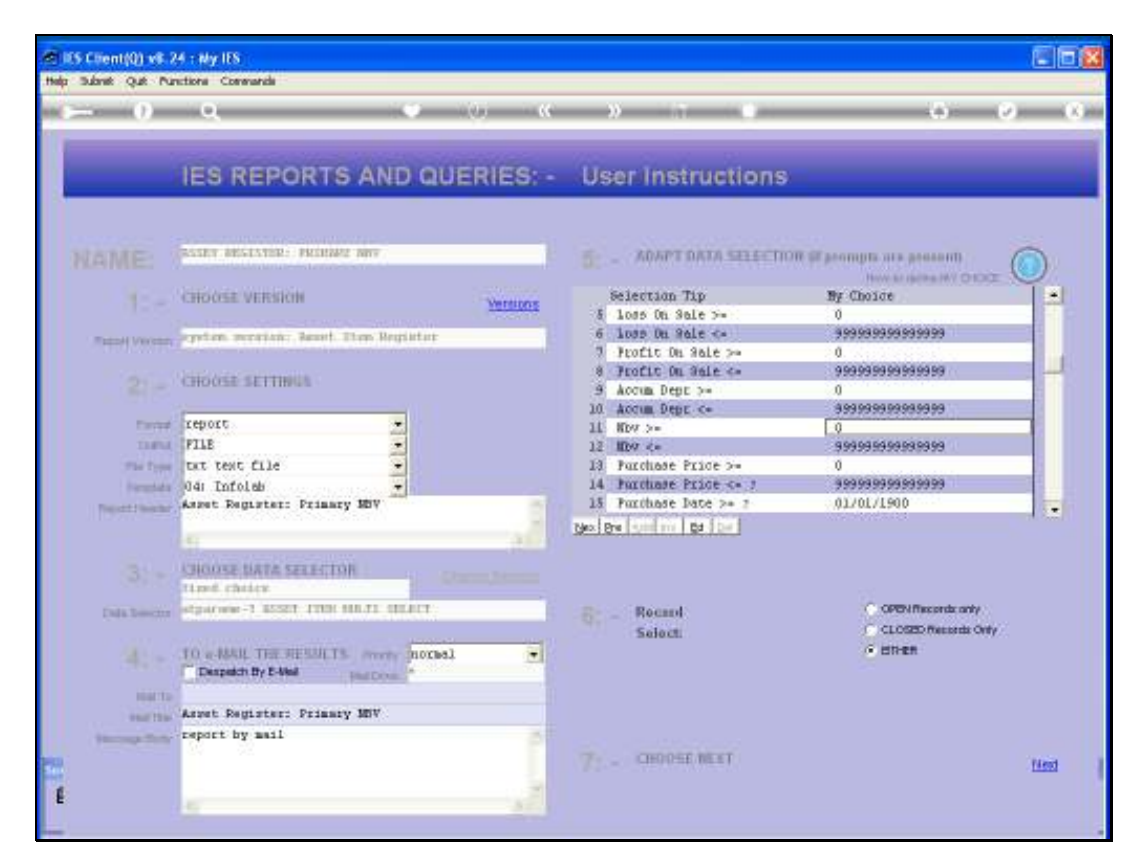

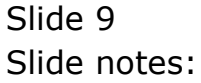

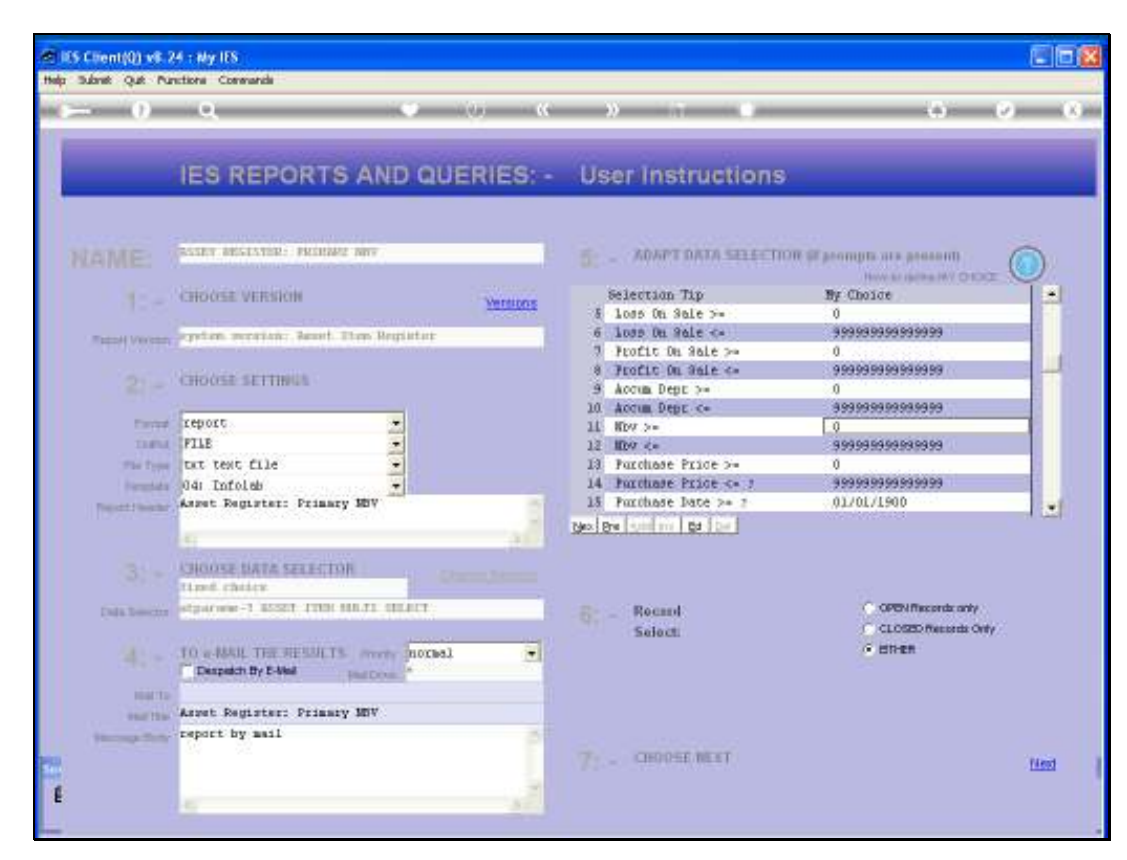

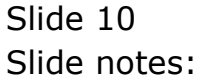

| Subne Que Pu    | nctional Commanda                                                |              |                                                            |                                                 |            |
|-----------------|------------------------------------------------------------------|--------------|------------------------------------------------------------|-------------------------------------------------|------------|
| = 0             | <u> </u>                                                         | (0) ·····(0) | » a o                                                      | (÷)                                             | <u>e</u>   |
|                 | IES REPORTS AND QUI                                              | ERIES: -     | User Instructions                                          | -                                               |            |
|                 | NAMES AND ADDRESS OF                                             | 1            |                                                            | W Persongta ara generati                        |            |
|                 | CHOOSE VERSION                                                   | Versions     | Selection Tip<br>6 loss On Sale c-                         | By Choice<br>99999999999999999                  | 1-         |
| Tablet Vector   | system service: Result Then Register                             |              | 7 Profit On Sale >-                                        | 0                                               |            |
|                 | CHOOSE SETTINGS                                                  |              | 9 Frofit On Sale c=<br>9 Actum Dept >=<br>10 Actum Dept c= | 0<br>99999999999999999999<br>0<br>9999999999999 |            |
| Fireday         | report .                                                         |              | 11 ID7 >=<br>12 ID9 <=                                     | 0                                               |            |
| THEM            | FILE                                                             |              | 13 Purchase Price 24                                       | 0                                               |            |
| The Deep        | tat text file                                                    |              | 14 Purchase Price c+ 2                                     | 99999999999999999                               |            |
|                 | 041 Tofoleb                                                      |              | 15 Purchase Date >= 7                                      | 01/01/1900                                      |            |
| Taxable Country | Aspet Register: Frimary MDV                                      | -            | 16 Furthese Date <- 2                                      | 91/12/2030                                      |            |
|                 | 4                                                                | -al          | Nex Beel and million 1 be 1 be 1                           |                                                 | - 1 6      |
|                 | CHOOSE BATA SECECTOR                                             |              |                                                            |                                                 |            |
| Data Seector    | stparww-1 8521 ITON NR.11 GEFCT                                  |              | G: - Reund<br>Select                                       | CLOSED Records only                             | <i>1</i> . |
|                 | TO a MAIL THE RESULTS much normal<br>Departs by 5-Mail Hall Down |              |                                                            | C ISTICK                                        |            |
| 1046112         |                                                                  |              |                                                            |                                                 |            |
| 1007120         | Aspet Register: Frimary MDV                                      |              |                                                            |                                                 |            |
| Station Print   | report by mail                                                   |              |                                                            |                                                 |            |
|                 |                                                                  |              | 7: _ CHOOSE NEET                                           |                                                 | Next       |
|                 |                                                                  |              |                                                            |                                                 |            |

Slide notes: The Purchase Price and Purchase Date ranges can also be quite useful in some circumstances, to adjust in order to filter out some results that will otherwise be included.

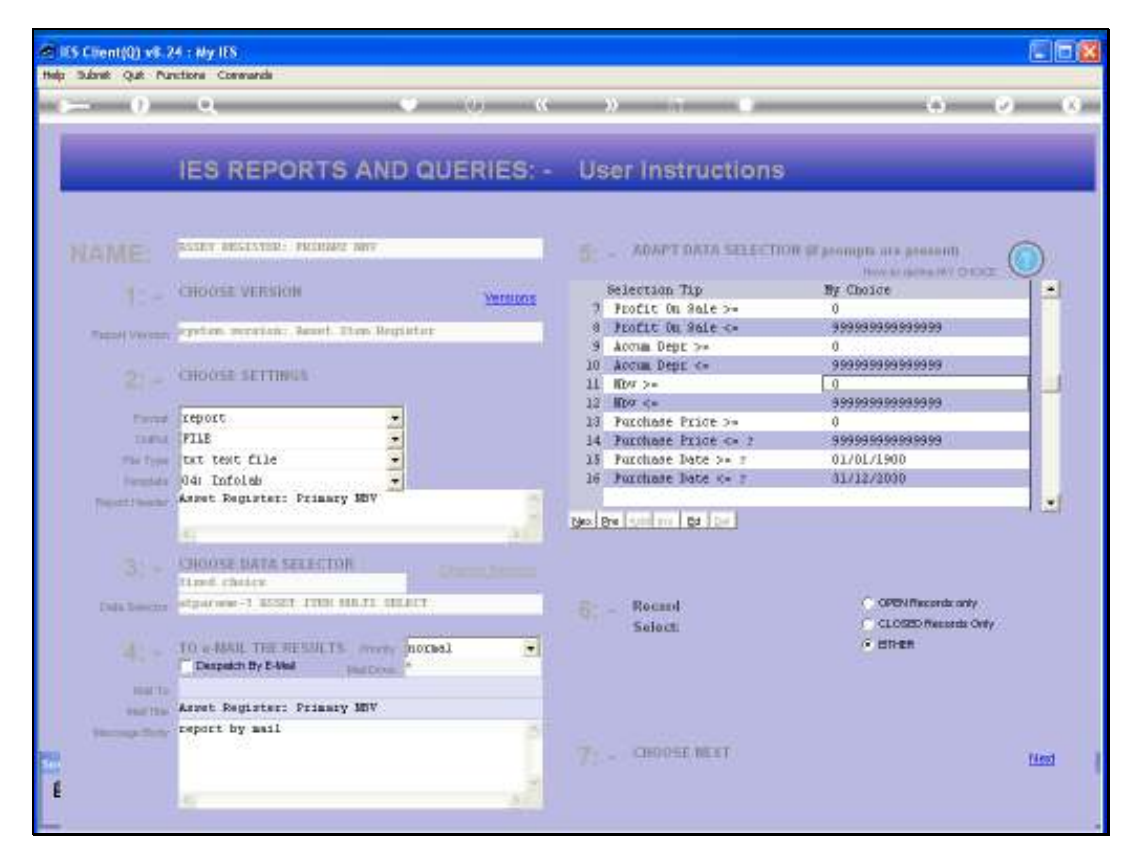

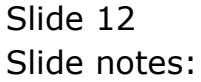

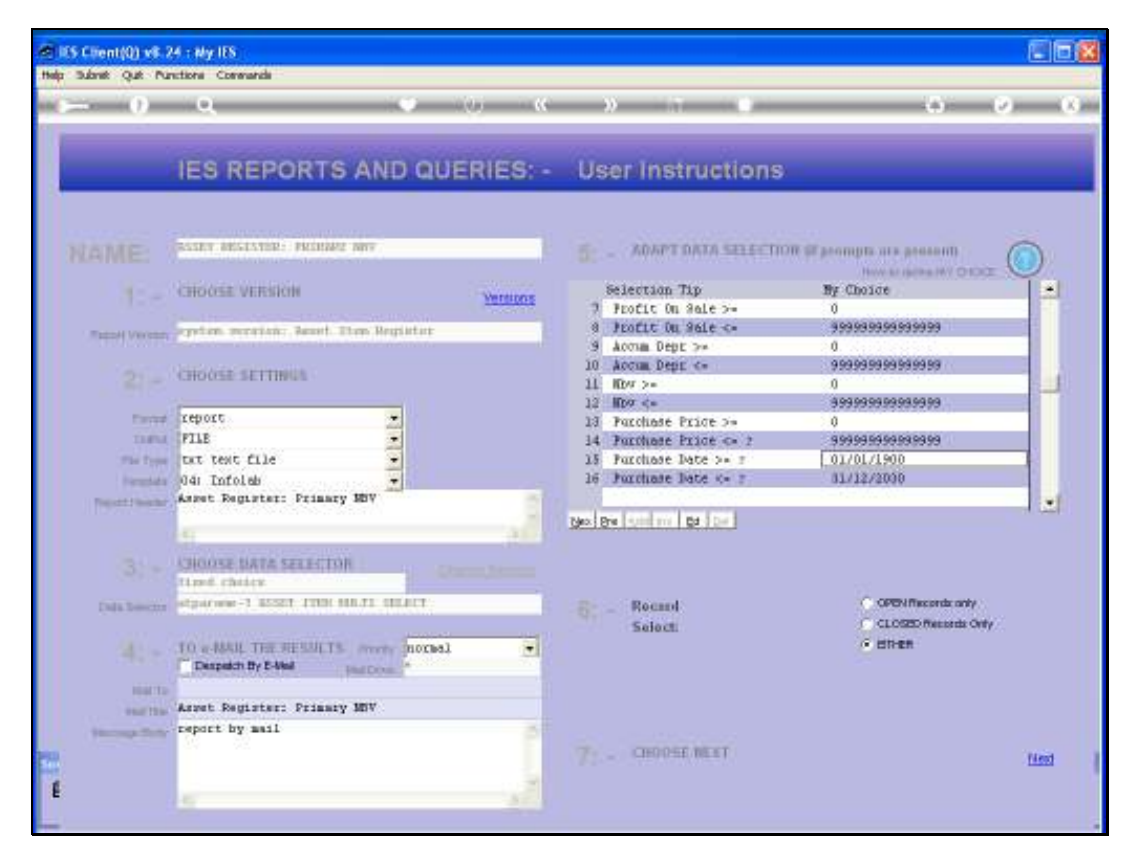

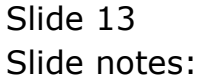

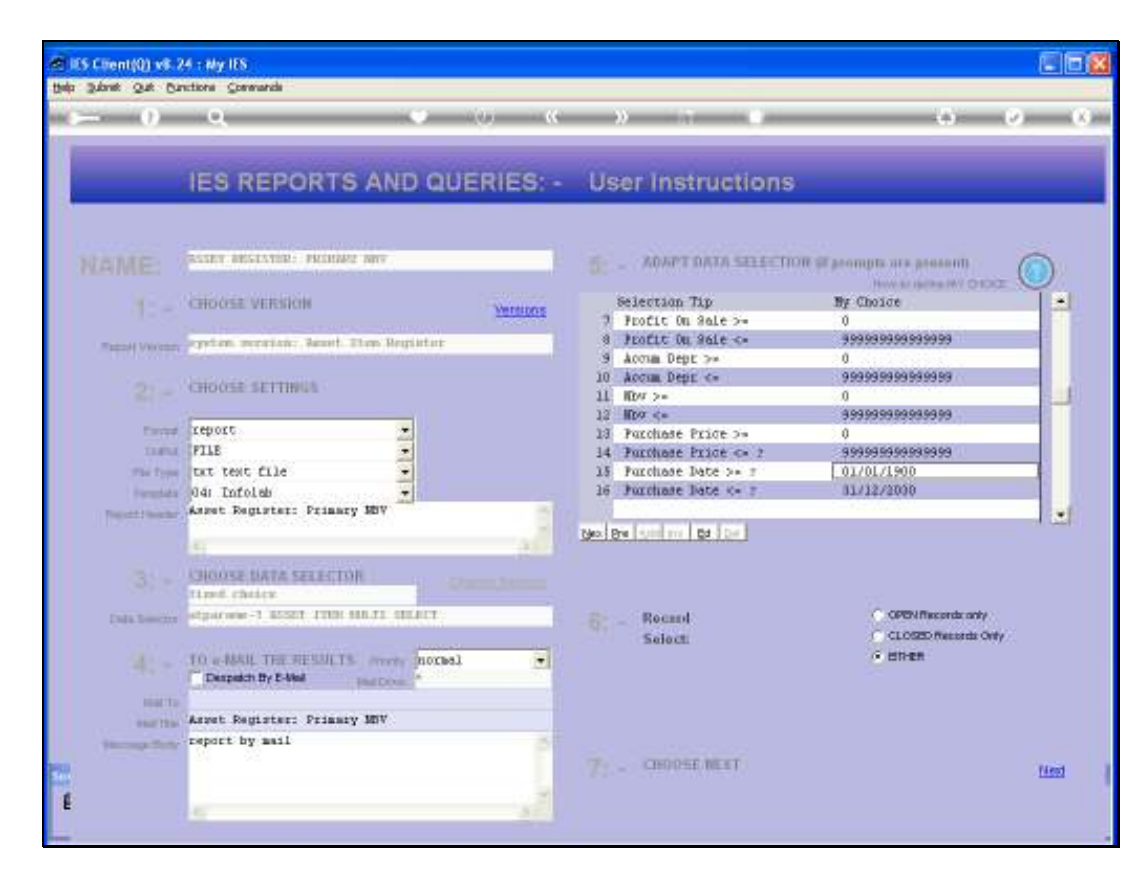

Slide notes: The conclusion to this tutorial is simply that when we have a Report Result that includes unexpected or unwanted appearances of Asset Items, then it is time to consider the selection criteria more fully and re-execute the Report. After all, the Asset Register Reports will select All Asset Items present on the Register, whether disposed of or not, whenever purchased, whatever the value, etc., unless we change the selection criteria to suit current instructions.